# แนะนำผลิตภัณฑ์

ภายในกล่องผลิตภัณฑ์ประกอบด้วย: กล้องสมาร์ท 1 ตัว อะแดปเตอร์ 1 ชิ้น สายไฟพาวเวอร์USB 1 เส้น ชุดนีอตติดตั้ง 1 ชุด กู่มือการใช้งาน 1 เล่ม เข็มรีเซ็ต 1 เล่ม

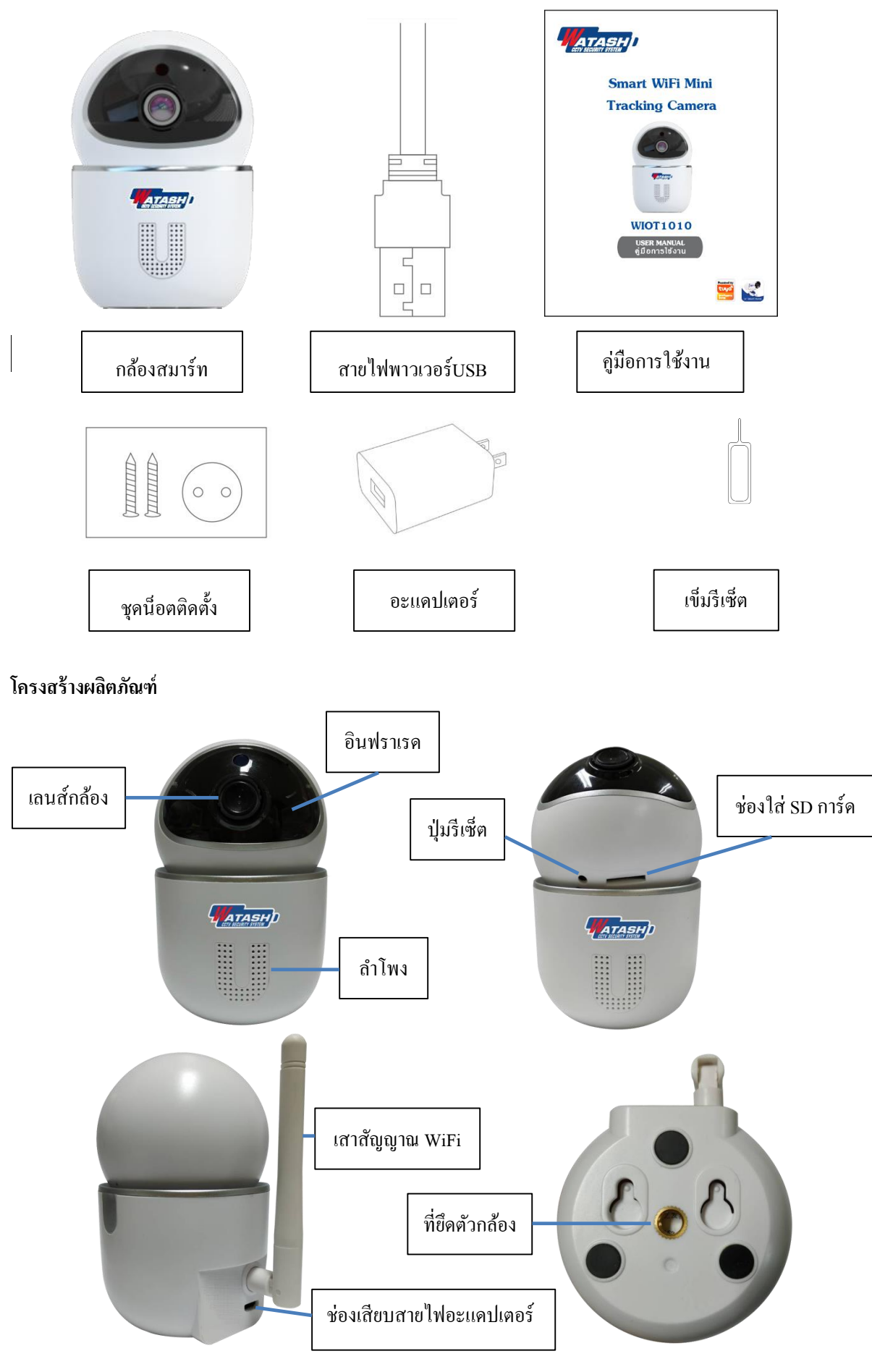

# ข้อมูลจำเพาะ

ชื่อผลิตภัณฑ์ Smart WiFi Mini Tracking Camera รหัสผลิตภัณฑ์ WIOT1010 ความละเอียดภาพ 2.0MP รูปแบบวิดีโอ H.264 การบันทึกภาพ Micro SD Card (สูงสุด 128GB) ออดิโอ ไมโครโฟนและลำโพงในตัว (สนทนา 2 ทาง) ส่ายซ้าย-ขวา 355° ก้ม-เงย 75° ระยะอินฟราเรด 5 เมตร ระยะจับการเคลื่อนไหว 5 เมตร ภาพกลางคืน รองรับระบบ IR-Cut อัตโนมัติ การกลับภาพ รองรับ การเข้ารหัส WiFi WEP/WPA/WPA2 ไฟอินพุต 5V 1A มาตรฐาน WiFi 2.4G 802.11 b/g/n ระบบปฏิบัติการ Android/iOS

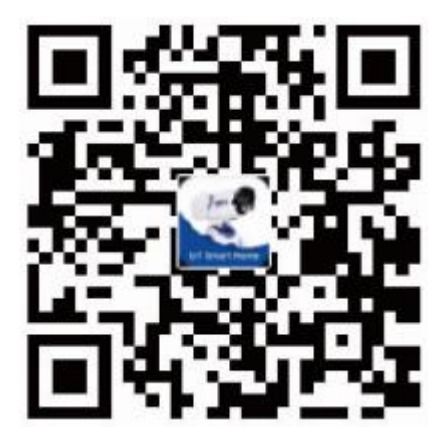

# ดาวน์โหลดแอปพลิเคชัน

กรุณาสแกนรหัสคิวอาร์โค้ดด้านล่างนี้หรือเข้าไปที่ App Store หรือ Play Store เพื่อดาวน์โหลด แอปพลิเคชัน "Watashi IoT"

การลงทะเบียน

 หากท่านยังไม่มีบัญชีแอปพลิเคชัน สามารถเลือก "ลงทะเบียน" โดยใช้หมายเลขโทรศัพท์หรือ อีเมล์ของท่านในการลงทะเบียน

 ทำการลงทะเบียน ใส่รหัสยืนขันที่ได้รับ กดยืนยันรหัส ตั้งรหัสผ่านและคลิกตกลงเป็นอันเสร็จ สิ้นขั้นตอนการลงทะเบียน

# การเชื่อมต่ออุปกรณ์

- 1. เชื่อมต่อ WiFi 2.4G ของบ้านท่านเข้ากับ โทรศัพท์มือถือ
- 2. ใส่เมมโมรี่การ์ค เชื่อมต่อสายไฟของกล้องสมาร์ท รอกล้องทำการบูตจนกระทั่งอยู่ในสถานะพร้อมทำการเชื่อมต่อ
- 3. เปิดแอปพลิเคชัน Watashi IoT คลิก "+" ที่มุมขวาบน เลือก "เซ็นเซอร์รักษาความปลอดภัย" เลือก "กล้องสมาร์ท"

| TCT Family ~ +                                                         | <                              | ເพີ່ມແບບແມນນລ              | ค้นหาอุป               | ปกรณ์ 🖯                 |
|------------------------------------------------------------------------|--------------------------------|----------------------------|------------------------|-------------------------|
| ยินดีต้อนรับกลับบ้าน<br>ศังศาศาแหน่งบานของคุณเพื่อรับช่อมูลเพิ่มเดิน > | วิศวกรรม<br>ไฟฟ้า<br>ไฟประ     |                            | ŀ                      | ŀ                       |
|                                                                        | สว่าง                          | กลองสมารท                  | ຫວລວຄນรະຫຼ<br>(Wi-Fi)  | ຫວລອກປຣະຫຼ<br>(ZigBee)  |
| อุปกรณ์ทั้งหมด Living Room Bedroom ····                                | เครื่องใช้<br>ขนาดให.          | -                          | 1                      |                         |
| - and a second second                                                  | เครื่องใช้<br>ขนาดเล็ <i>เ</i> | ສົ່ງລ້ວຍປາງະຫຼ<br>(ມລູທູຣ) | ลือคประตู<br>(NB)      | Safe Box                |
|                                                                        | เครื่องครั                     |                            | *                      | *                       |
| ยังไม่มีอุปกรณ์กรุณาเพิ่ม                                              | เซ็นเซอร์<br>รักษาควา          | เซอเซอร์<br>(Wi-Fi)        | เซอเซอร์<br>(ZigBee)   | (ນອູທູຣ)<br>(ນອູທູຣ)    |
| เพิ่มอุปกรณ์                                                           | อุปกรณ์<br>สวมใส่เพื่          | *                          |                        |                         |
|                                                                        | อื่นๆ                          | เขอเซอร์<br>(NB)           | สัญญาณเดือน<br>(Wi-Fi) | สัญญาณเดือน<br>(ZigBee) |
|                                                                        |                                |                            |                        | [11]                    |

4. คลิก "next step" (ถัดไป) กรอกรายละเอียดบัญชีและรหัสผ่าน WiFi ของบ้านท่าน คลิก "ยืนยัน"

| ใส่รหัสผ่าน Wi-Fi                            |  |
|----------------------------------------------|--|
| ภายไนบ้าน                                    |  |
|                                              |  |
| รองรับเฉพาะเครือข่าย WFFI 2.4GHz<br>เท่านั้น |  |
| 🤶 เปลี่ยนเครือร                              |  |
| <u> </u>                                     |  |
|                                              |  |
|                                              |  |

5. คลิก "ถัคไป" นำกล้องวางให้ตรงกับรหัสคิวอาร์โค้คบนมือถือ ทำการสแกน (ระยะห่างประมาณ 15-20 ซม.) เมื่อได้ยินเสียง"ปี๊บ" ให้คลิกปุ่ม "ได้ยินเสียงแจ้งเตือน"

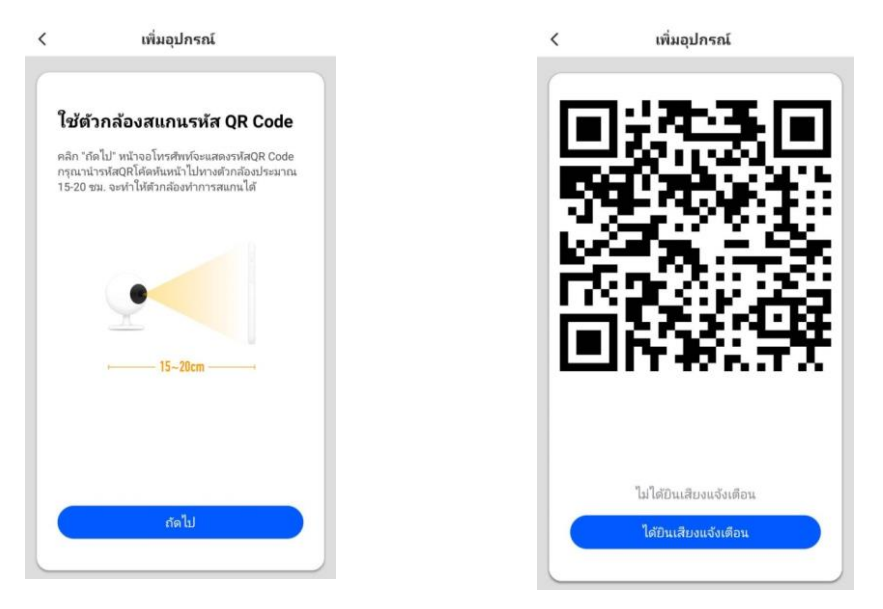

6. รอจนกระทั่งอุปกรณ์เชื่อมต่อสำเร็จ ตั้งชื่ออุปกรณ์ แล้วคลิก "เสร็จสิ้น" เท่านี้ก็จะสามารถใช้แอปพลิเคชัน สั่งการอุปกรณ์ได้

| กาลงเชอมตอ                                                            | เพิ่มอุปกรณ์สำเร็จ             |
|-----------------------------------------------------------------------|--------------------------------|
| ตรวจสอบว่าเราเตอร์โทรศัพท์มือถือและ<br>อปกรณ์ของท่านอยู่ใกล้กันที่สุด |                                |
| นี้การเหตุการ เหตุรี การเป็นการสุข                                    | Security Camera 🖉              |
|                                                                       | Living Room Bedroom Second Bed |
|                                                                       | Dining Room Kitchen Study Room |
| 2%                                                                    |                                |
| 210                                                                   |                                |
|                                                                       |                                |
|                                                                       |                                |

## การรีเซ็ตอุปกรณ์

- นำเข็มรีเซ็ตจิ้มปุ่มรีเซ็ตก้างไว้ประมาณ 5 วินาที จะได้ยินเสียง "ปี๊บ"
- 2. รอกล้องทำการบูตจนกระทั่งอยู่ในสถานะพร้อมทำการเชื่อมต่อ

#### การลบอุปกรณ์ออกจากแอปพลิเคชัน

เลือกกล้องสมาร์ทที่ต้องการลบบนแอปพลิเคชัน คลิกไอคอน "ดินสอ" ที่มุมขวาบน คลิก "นำอุปกรณ์ออก"

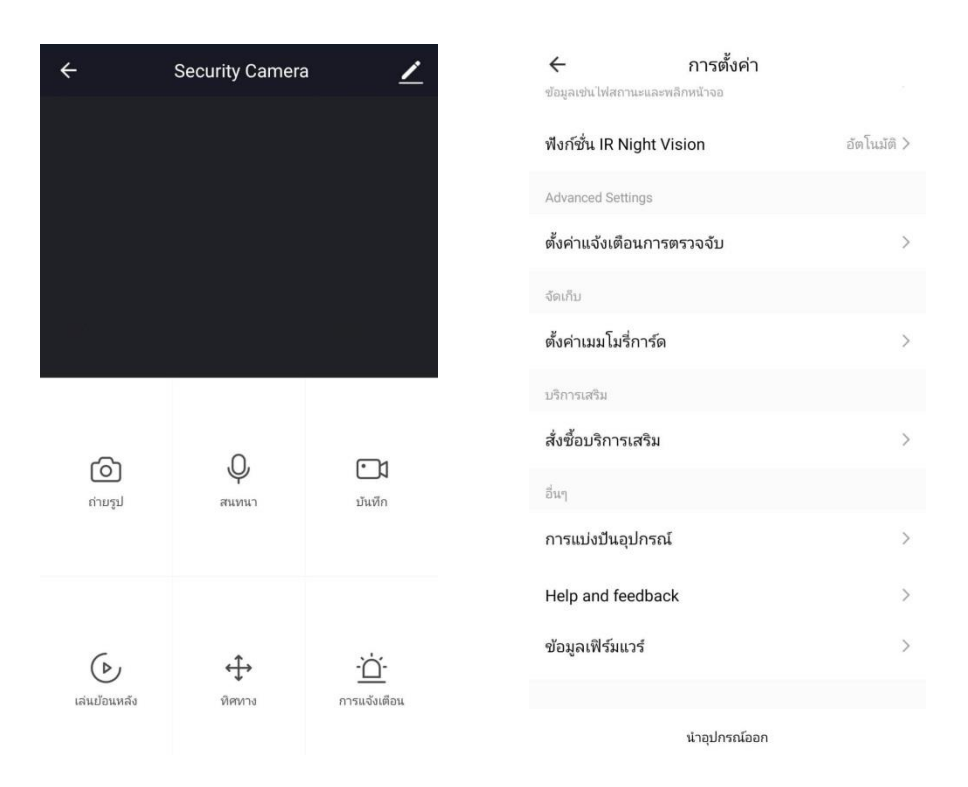

**หมายเหตุ** กล้องสมาร์ทไม่สามารถเพิ่มอุปกรณ์ซ้ำโดยชื่อบัญชีอื่นได้ หากไม่ทำการลบอุปกรณ์ออกจากชื่อบัญชีเดิมเสียก่อน

# การแบ่งปันอุปกรณ์

คลิกไอคอน "คินสอ" ที่อยู่มุมขวาบนของกล้องสมาร์ท เลือก "การแบ่งบันอุปกรณ์" คลิก "เพิ่มการแบ่งบัน" เลือก "ประเทศ" และกรอก "หมายเลขบัญชี"

# การตั้งค่าการแจ้งเตือนบนโทรศัพท์มือถือ

|       | การตั้งค่า              |   |                                         |              |
|-------|-------------------------|---|-----------------------------------------|--------------|
| สวนบุ | คคล                     | _ | 🔶 < 🔹 การแจ้งเตือน & แถบสถาน            | 3            |
| 0     | การแสดงผล               | > | การแจ้งเตือนแอป                         |              |
| Ø     | วอลเปเปอร์              | > | แกบสถานะ                                |              |
| P     | ธีม                     | > | แสดงการแจ้งเตือนบนแถบสถานะ              |              |
|       | เสียง & การสั่นเตือน    | > | แสดงความเร็วในการเชื่อมต่อ              |              |
| รະນນ  | & อุปกรณ์               |   | แสดงผู้ให้บริการเมื่ออุปกรณ์ถูกลือกอยู่ |              |
| a     | ล็อกหน้าจอ & รหัสผ่าน   | > | แก้ไขเชื่อเครือข่าย ไม่แก้ไ             | ข   ไม่แก้ไข |
| Ľ     | การแจ้งเตือน & แถบสถานะ | > |                                         |              |
|       | หน้าจอหลัก & ล่าสุด     | > | สถานะแบตเตอรี<br>เปอร์เซินต์            |              |
|       | แสดงเต็มหน้าจอ          | > | แถบการแจ้งเดือน                         |              |
| ð     | พื้นที่ทับซ้อน          | > | ซ่อนแถบแจ้งเตือนเมื่อมีการแตะ           |              |
|       | แบตเตอรี่ & ประสิทธิภาพ | > | แสดงบนหน้าจอล็อก                        |              |
|       | พื่เก็บข้อขอ            | ~ | ปุ่มลัดแถบการแจ้งเตือน                  |              |

เพื่อให้ผู้ใช้สามารถรับรู้ทุกการแจ้งเตือน กรุณาไปที่ "การตั้ง ก่า" ของโทรศัพท์ของผู้ใช้ เลือก "การแจ้งเตือนและแถบ สถานะ" เลือก "การแจ้งเตือนแอป" เลือกแอปพลิเคชัน "WATASHI IoT" ทำการตั้งก่าการแจ้งเตือนต่างๆตามกวาม ต้องการของผู้ใช้งาน แนะนำให้ตั้งก่าโดยการเปิดการแจ้งเตือน ทั้งหมด

\*หมายเหตุ การตั้งค่าการแจ้งเตือนของโทรศัพท์แต่ละรุ่นและ ยี่ห้อมีความแตกต่างกัน กรุณายึคถือตามโทรศัพท์ที่ใช้งานจริง เป็นหลัก

# การตั้งค่าการแจ้งเตือนบนแอปพลิเคชัน

คลิกที่ไอคอน "ฉัน" เลือก "การตั้งก่า" เลือก "แข้งเตือนข่าวสาร App" คลิก "เปิดใช้งานการแข้งเตือน" และคลิก "อนุญาต" การแข้งเตือนต่างๆ

| :                                             | Ξ   | < การตั้งค่า                 |          |
|-----------------------------------------------|-----|------------------------------|----------|
| คลิกที่นี่เพื่อทำการตั้งชื่อ<br>66-0805787200 | ) > | เสียง<br>แจ้งเตือนข่าวสารApp | •        |
| 🛆 การจัดการหน้าแรก                            | >   | เกี่ยวกับ                    | >        |
| 💬 ศูนย์ข้อมูลข่าวสาร                          | • > | วิเคราะห์เครือข่าย           | >        |
| 💭 ศูนย์ความช่วยเหลือ                          | >   | ล้างแคช                      | 31.15M > |
| 💿 การตั้งค่า                                  | >   | ออกจากระบบ                   |          |
|                                               |     |                              |          |
|                                               |     |                              |          |
|                                               |     |                              |          |
|                                               |     |                              |          |

< การตั้งค่าการแจ้งเตือน

| เปิดใช้งานการแจ้งเตือน  |                 |
|-------------------------|-----------------|
| สัญญาณเตือนภัย          | อนุญาต 🚺        |
| Do-Not-Disturb Schedule | ไม่ได้ตั้งค่า > |
| ครอบครัว                | อนุญาต          |
| แถลงการณ์               | อนุญาต 🌔        |
|                         |                 |
|                         |                 |
|                         |                 |

# การตั้งค่าต่างๆของกล้องสมาร์ท

สามารถตั้งก่าต่างๆของกล้องสมาร์ท ไม่ว่าจะเป็น ฟังก์ชันพื้นฐาน การพลิกหน้าจอ ฟังก์ชัน IR Night Vision การแจ้งเตือนการตรวจจับ เมมโมรี่การ์ค การแบ่งปันอุปกรณ์ ฯลฯ ได้โดยการคลิก เลือกไอคอน "ดินสอ" ที่มุมขวาบนของอุปกรณ์ Smart WiFi Mini Tracking Camera จะแสดงหน้า การตั้งก่าของอุปกรณ์ขึ้นมา ท่านสามารถตั้งก่าต่างๆของอุปกรณ์ได้ตามความต้องการในการใช้งาน

| ÷                                  | Security Camera      | · 🖌                       | 🔶 การตั้ง                                                       | มค่า              |
|------------------------------------|----------------------|---------------------------|-----------------------------------------------------------------|-------------------|
|                                    |                      |                           | ชื่ออุปกรณ์                                                     | Security Camera > |
|                                    |                      |                           | ตำแหน่งอุปกรณ์                                                  | >                 |
|                                    |                      |                           | ข้อมูลอุปกรณ์                                                   | >                 |
|                                    |                      |                           | การตั้งค่าพื้นฐาน                                               |                   |
|                                    |                      |                           | <b>ตั้งค่าฟังก์ชันพื้นฐาน</b><br>ข้อมูลเช่นไฟสถานะและพลิกหน้าจอ | >                 |
| (อ) Q เป็น<br>ก่ายรูป สนหนา บันทึก |                      | ฟังก์ชั่น IR Night Vision | อัตโนมัติ >                                                     |                   |
|                                    | Q                    |                           | Advanced Settings                                               |                   |
|                                    | สนทนา บันทึก         | บันทึก                    | <sup>บันทึก</sup> ตั้งค่าแจ้งเตือนการตรวจจับ                    | >                 |
|                                    |                      |                           | จัดเก็บ                                                         |                   |
| (b)                                | ตั้งค่าเมมโมรี่การ์ด | >                         |                                                                 |                   |
|                                    | ۰<br>۲               | บริการเสริม               |                                                                 |                   |
| เล่นย้อนหลัง ทิศทาง การแจ้งเตือน   |                      | สั่งซื้อบริการเสริม       | >                                                               |                   |